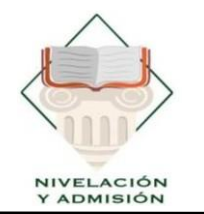

UNIDAD DE NIVELACIÓN Y ADMISIÓN

U N E S U M Creada el 7 de Febrero de 2001

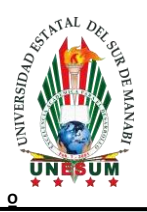

# PROCESO DE ADMISIÓN

## UNESUM

### INSTRUCTIVO

**V.1.0** 

Km 1 ½ Via Jipijapa – Noboa – Campus los Ángeles

### X nivelacion.admision@unesum.edu.ec

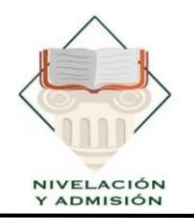

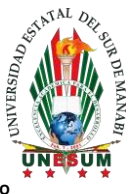

## MANUAL DE USUARIO SISTEMA DE ADMISIÓN UNIVERSIDAD ESTATAL DEL SUR DE MANABÍ

#### Ingresar al Sistema Informático de Admisión y Nivelación:

https://admision.unesum.edu.ec/sian/

#### 3ra Etapa de evaluación de competencias

La etapa número tres, se ejecutará del 19 al 21 de febrero 2024 acordé al último digito de cédula.

| Último digito d <mark>e cé</mark> dula | Fecha de evaluación | Hora                   |
|----------------------------------------|---------------------|------------------------|
| 0                                      |                     | <mark>08:0</mark> 0 AM |
| 1                                      | 10/02/2024          | 10:00 AM               |
| 2                                      | 19/02/2024          | 13:00 PM               |
| 3                                      | -                   | 15:00 PM               |
| 4                                      |                     | 08:00 AM               |
| 5                                      | 20/02/2024          | 10:00 AM               |
| 6                                      |                     | 13:00 PM               |
| 7                                      |                     | 15:00 PM               |
| 8                                      | 21/02/2024          | 08:00 AM               |
| 9                                      | 9                   |                        |

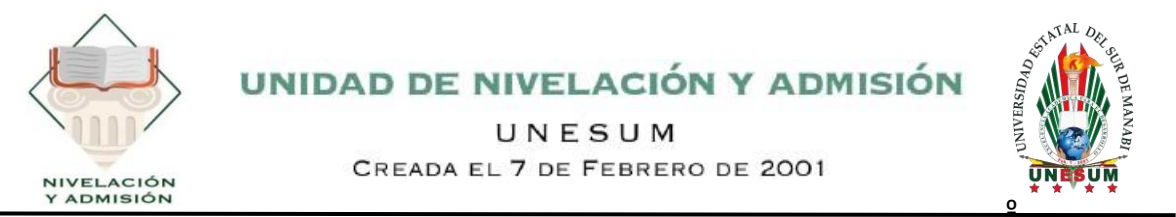

Una vez que ingresan al sistema, deberán seleccionar "*Ver credenciales*", o *Ver detalles* en el cuadro correspondiente a la tercera etapa.

| GENERAL                     |                                                                                                    |                                                                                  |                                                                                                    |                                                                                                    |  |
|-----------------------------|----------------------------------------------------------------------------------------------------|----------------------------------------------------------------------------------|----------------------------------------------------------------------------------------------------|----------------------------------------------------------------------------------------------------|--|
| Inicio                      | Evaluación de Competencias - Tercera l                                                                              | 🗐 Evaluación de Competencias - Tercera Etapa                                     |                                                                                                    | 🛓 ¡Estás inscrito correctamente!                                                                            |  |
| Evaluación de<br>mpetencias | Por favor, revisa la fecha del examen y hora para esta etapa.<br>Accede a tus credenciales a través de este enlace: |                                                                                  | Descarga tu comprobante de inscripció<br>de la Universidad Estatal del Sur de Ma<br>llevará a cabo del 19 al 21 de febrero d | ón para rendir la evaluación de admisión<br>nabí, modalidad virtual. El examen se<br>le 2024.               |  |
| Cror                        | lograma                                                                                                    |                                                                                  | Descarga                                                                                                    | r comprobante                                                                                               |  |
|                             | Ira ETAPA Registro Nacional<br>✓ Finalizado<br>Inido: 29-12-2023<br>☐ Fin: 10-01-2024                               | ✓ 2da ETAPA Inscrip<br>✓ Finalizado<br>☐ Inicio: 25-01-2024<br>☐ Fin: 03-02-2024 | ción                                                                                                    | Sra ETAPA Evaluación de<br>competencias<br>Iniciado     Iniciato     Inicia: 19-02-2024     Fir: 21-02-2024 |  |
|                             | NO DEFONBLE →                                                                                                    |                                                                                  |                                                                                                    | VER DETALLES >                                                                                              |  |

Luego se visualiza las credenciales para el acceso al examen, la misma que se habilitará minutos antes de la prueba.

| CREDENCIALES EVALUACIÓN DE COMPETENCIAS                                                                              |  |
|----------------------------------------------------------------------------------------------------|--|
| CREDENCIAL: CÉDULA                                                                                                   |  |
| BIDENTIFICACIÓN: *********2                                                                                          |  |
| ℃ CONTRASEÑA: ********                                                                                               |  |
|                                                                                                    |  |
|                                                                                                    |  |
| 📅 Fecha del Examen:                                                                                                  |  |
| 19 de febrero del 2024                                                                                               |  |
|                                                                                                    |  |
| 01:00 PM                                                                                                    |  |
| El enlace se habilitará al iniciar la prueba.                                                                        |  |
| Normas del Examen Virtual:                                                                                           |  |
| 🛃 Si se permite el uso de calculadora.                                                                               |  |
| No se permite tomar fotos del examen.                                                                                |  |
| 🗖 No se permite copiar ni compartir las preguntas del examen.                                                        |  |
| La cámara debe permanecer encendida durante todo el examen.                                                          |  |
| 🌥 No se permite la ayuda de una tercera persona durante el examen.                                                   |  |
| No se permite el uso de dispositivos electrónicos adicionales (teléfonos móviles, tabletas, etc.) durante el examen. |  |
| No se permite la consulta de libros, apuntes o recursos en línea durante el examen.                                  |  |
| 🔺 El incumplimiento de estas normas puede resultar en la anulación del examen.                                       |  |
|                                                                                                    |  |
|                                                                                                    |  |

Km 1 ½ Via Jipijapa – Noboa – Campus los Ángeles

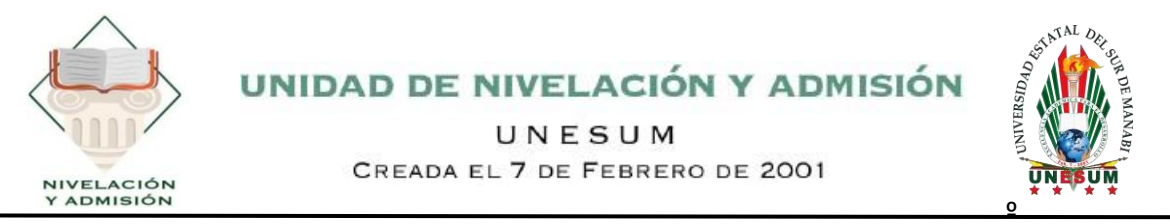

Se deberá abrir el enlace de las credenciales para poder continuar.

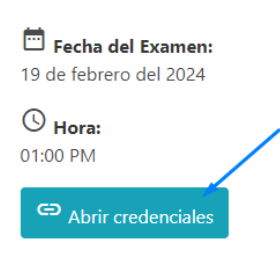

Se desplegará un inicio de sesión para ingresar las credenciales proporcionadas anteriormente (Número de cédula o de identificación).

| Normas del Examen Virtual:                                                                                                    |
|----------------------------------------------------------------------------------------------------|
| No sepermite tomar fotos del examen.                                                                                                    |
| C No se permite copiar ni compartir las preguntas del examen.                                                                                                    |
| La cámara debe permanecer encendida durante todo el examen.                                                                                                    |
| No se permite la ayuda de una tercera persona durante el examen.                                                                                                    |
| Cell No se permite el uso de dispositivos electrónicos adicionales (teléfonos móviles, tabletas, etc.) durante el examen.                                                                                                    |
| <ul> <li>Ro se permite a cuisiante a la molta su parties o recuisos en intera durante e exament.</li> <li>A El incumplimiento de estas normas puede resultar en la anulación del examen.</li> </ul>                                                                                                    |
|                                                                                                    |
| Images a las credenciales para rendir el examen de admisión:         E dedula o pasaporte         C etuda o Pasaporte         C etuda o Pasaporte |
| EXAMEN ADMISIÓN PI 2024                                                                                                    |
| Abrió: lunes, 15 de enero de 2024, 15:15                                                                                                    |
|                                                                                                    |
| Intentos permitidos: 1                                                                                                    |
| Intentos permitidos: 1                                                                                                    |
| Intentos permitidos: 1<br>¡Atención! Está prohibido cambiar de dispositivo mientras se contesta este cuestionario. Tenga en cuenta que después de comenzar la prueba, se bloquearán todas las<br>conexiones a esta prueba con otras computadoras, dispositivos y navegadores. No cierre la ventana del navegador hasta el final del intento, de lo contrario no podrá<br>completar esta prueba.                                                                                                    |
| Intentos permitidos: 1<br>¡Atención! Está prohibido cambiar de dispositivo mientras se contesta este cuestionario. Tenga en cuenta que después de comenzar la prueba, se bloquearán todas las<br>conexiones a esta prueba con otras computadoras, dispositivos y navegadores. No cierre la ventana del navegador hasta el final del intento, de lo contrario no podrá<br>completar esta prueba.                                                                                                    |
| Intentos permitidos: 1<br>¡Atención! Está prohibido cambiar de dispositivo mientras se contesta este cuestionario. Tenga en cuenta que después de comenzar la prueba, se bloquearán todas las<br>conexiones a esta prueba con otras computadoras, dispositivos y navegadores. No cierre la ventana del navegador hasta el final del intento, de lo contrario no podrá<br>completar esta prueba.<br>Para continuar con el intento del cuestionario debe habilitar su cámara web, y permitir que le tome fotos de manera aleatoria durante el cuestionario.                                                                                                    |
| Intentos permitidos: 1<br>¡Atención! Está prohibido cambiar de dispositivo mientras se contesta este cuestionario. Tenga en cuenta que después de comenzar la prueba, se bloquearán todas las<br>conexiones a esta prueba con otras computadoras, dispositivos y navegadores. No cierre la ventana del navegador hasta el final del intento, de lo contrario no podrá<br>completar esta prueba.<br>Para continuar con el intento del cuestionario debe habilitar su cámara web, y permitir que le tome fotos de manera aleatoria durante el cuestionario.<br>Límite de tiempo: 1 hora                                                                                                    |
| Intentos permitidos: 1<br>¡Atención! Está prohibido cambiar de dispositivo mientras se contesta este cuestionario. Tenga en cuenta que después de comenzar la prueba, se bloquearán todas la:<br>conexiones a esta prueba con otras computadoras, dispositivos y navegadores. No cierre la ventana del navegador hasta el final del intento, de lo contrario no podrá<br>completar esta prueba.<br>Para continuar con el intento del cuestionario debe habilitar su cámara web, y permitir que le tome fotos de manera aleatoria durante el cuestionario.<br>Límite de tiempo: 1 hora                                                                                                    |

Km 1 ½ Via Jipijapa – Noboa – Campus los Ángeles

#### X nivelacion.admision@unesum.edu.ec

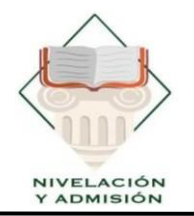

Luego se iniciará el examen, deberás tener en cuenta el tiempo límite para completar con la evaluación, recuerda que si no completas a tiempo, las respuestas que tengas marcadas se enviarán automáticamente al sistema.

|                       | Comenzar intento                                                                                                    | 75                                                                          |
|-----------------------|----------------------------------------------------------------------------------------------------|-----------------------------------------------------------------------------|
|                       | Habilite su cămara web para continuar<br>Este examen requiere un proceso de validación a través de la cámara web. Debe<br>permitir el uso de la cámara web y que tome fotos aleatorias durante el cuestionario<br>(Por favor permita que su navegador tenga acceso a la cámara web). | ×                                                                           |
|                       | Tiempo limite                                                                                                    |                                                                             |
|                       | El cuestionario tiene un tiempo límite de 1 hora. Luego de iniciar,<br>el tiempo empezará a contar y no podrá pausarse. Debe<br>finalizarlo antes de que el tiempo termine. ¿Seguro que desea<br>empezar ahora?                                                                      |                                                                             |
| /                     | Comenzar intento Cancelar                                                                                                    |                                                                             |
|                       | CIÓN UNEQUM                                                                                                    |                                                                             |
| EXAMEN DE ADMI        | SION UNESUM                                                                                                    | Navegación por el<br>cuestionario                                           |
| Pregunto 1<br>Selecci | xe unx                                                                                                    | ATENCIÓN Y<br>CONCENTRACIÓN<br>1 2 3 4 5 5<br>7 8 9 10                      |
| ) a.<br>) b.          |                                                                                                    | RAZONAMIENTO<br>VERBAL<br>11 12 13 14 15 16                                 |
| Selecci               | one una:<br>o                                                                                                    | 17 16 17 20<br>RAZONAMIENTO<br>NUMÉRICO<br>27 25 24 24 25 25<br>27 26 25 36 |
| Preparts 3            | one una:                                                                                                    | RAZONAMIENTO<br>LÓGICO<br>37 32 33 44 35 56<br>37 38 39 40                  |
| _ a<br>_ b.<br>_ c.   | 168.423<br>246.722<br>35.265                                                                                                    | RAZONAMIENTO<br>ABSTRACTO<br>41 42 43 44 45 46<br>47 44 45 59 51 52         |
| 0 59 50 ELIGE         | EL PAR DE CIFRAS QUE DISTEN MÁS ENTRE ELLAS.                                                                                                    | 53 54 55 56 57 58<br>59 60                                                  |

Km 1 ½ Via Jipijapa – Noboa – Campus los Ángeles